## MacVector 17

for Mac OS X

# RNASeq Gene Expression Analysis Tutorial

Mailector Inc

Software for Scientists

## **Copyright statement**

Copyright MacVector, Inc, 2019. All rights reserved.

This document contains proprietary information of **MacVector**, **Inc** and its licensors. It is their exclusive property. It may not be reproduced or transmitted, in whole or in part, without written agreement from **MacVector**, **Inc**.

The software described in this document is furnished under a license agreement, a copy of which is packaged with the software. The software may not be used or copied except as provided in the license agreement.

**MacVector, Inc** reserves the right to make changes, without notice, both to this publication and to the product it describes. Information concerning products not manufactured or distributed by **MacVector, Inc** is provided without warranty or representation of any kind, and **MacVector, Inc** will not be liable for any damages.

This version of the RNASeq Analysis tutorial was published in January 2019.

## Contents

| CONTENTS                                | 3  |
|-----------------------------------------|----|
| INTRODUCTION                            | 4  |
| SAMPLE FILES                            | 4  |
| TUTORIAL                                | 4  |
| Create and Populate an Assembly Project | 4  |
| Run a Bowtie Assembly                   | 6  |
| Analyzing the Bowtie Results            | 8  |
| Exporting Data to Excel                 | 12 |

## Introduction

One common use of Next Generation Sequencing (NGS) technology is to analyze the relative expression levels of all known genes of an organism in a single experiment. mRNA is extracted from the organism and randomly sequenced using NGS to generate millions of reads. These can then be aligned against a sequenced genome to determine how many reads align to each known gene, resulting in data that can be used to estimate the relative expression levels of each gene.

MacVector incorporates the popular Bowtie algorithm which is a blazingly fast assembler than can align millions of reads to a reference genome in just a few minutes with minimal memory requirements. This tutorial shows you how to perform one of these analyses with sample data that is installed along with MacVector.

## **Sample Files**

You can find the data files for this tutorial in the following location;

/Applications/MacVector/Tutorial Files/Contig
Assembly/RNASeq/

The data can also be downloaded from;

https://macvector.com/downloads.html

#### Tutorial

#### **Create and Populate an Assembly Project**

You must have the *Assembler* module enabled for this tutorial. You can check if you have an active *Assembler* license by choosing **MacVector I About MacVector**. You should see a "splash screen" something like this;

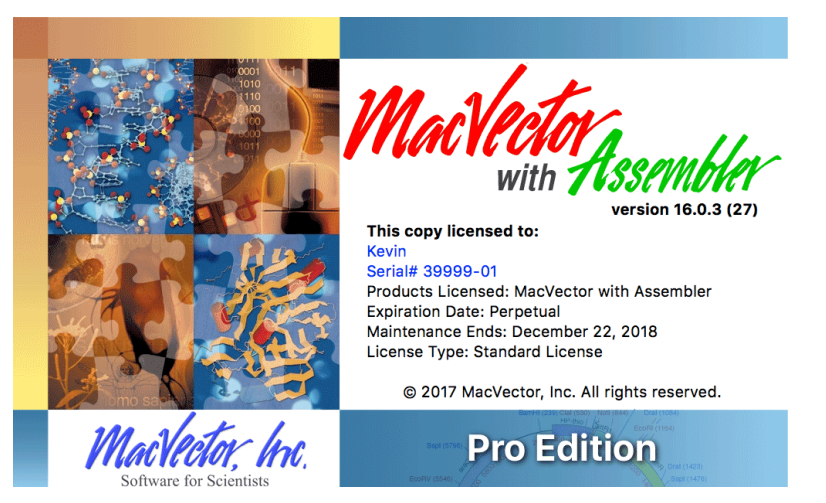

If the logo simply reads "*MacVector*" and not "*MacVector* with *Assembler*" then you do not have a current license to run *Assembler* and you should contact us at <u>support@macvector.com</u> to obtain a temporary license.

Select File I New I Assembly Project to create an empty Assembly Project document. Click on the Add Ref toolbar button, navigate to the /Applications/MacVector/Tutorial Files/Contig Assembly/RNASeq/folder and choose Campylobacter jejuni IA 3902. Then click on the Add Reads toolbar button and choose the file RNASeq.fastq.gz from the same folder.

Your project should look like this;

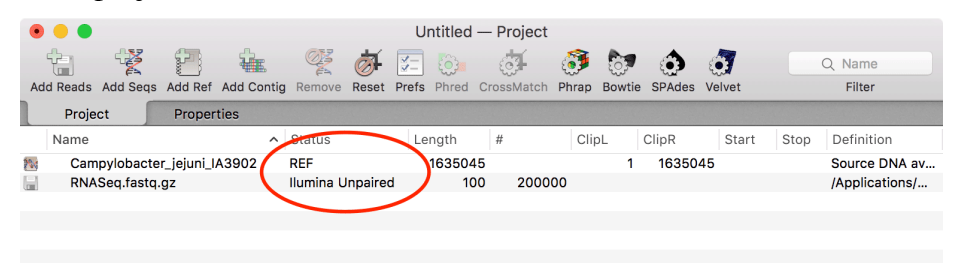

Note that the Status column indicates the type of data contained in each imported file with *REF* indicating a reference sequence. By default, imported fastq files are assign as *Illumina* files (MacVector will also automatically identify and flag paired-end read files). If your data comes from a different source (IonTorrent, PacBio, Oxford Nanopore etc) you can simply double-click on the row to change the data source.

Also note that MacVector can directly read gzipped files (these typically have a .gz extension). There is no need to unzip the files prior to analysis. This can save a lot of disk space with large data sets.

Double-click on the *Campylobacter jejuni* item to open up a sequence document window. Switch to the Features tab.

| •••  |               | Camp                                                | ylobacter_je                                         | juni_IA3902 -                                                                                                    | — Features                                          |                                          |  |  |  |
|------|---------------|-----------------------------------------------------|------------------------------------------------------|----------------------------------------------------------------------------------------------------|-----------------------------------------------------|------------------------------------------|--|--|--|
| 2    |               |                                                     | ]• ~                                                 |                                                                                                    |                                                     | Q Description                            |  |  |  |
| DNA  | Locked Text V | liew Prefs Rep                                      | lica Topolog                                         | y Create Edit                                                                                                    | Delete Join                                         | Filter                                   |  |  |  |
| Edit | or            | Мар                                                 | Features                                             | Annotatio                                                                                                    | ins                                                 |                                          |  |  |  |
| Туре | Start         | ∧ Stop                                              | C Desc                                               | ription                                                                                                    |                                                     |                                          |  |  |  |
|      |               |                                                     | /tran<br>/tran                                       | sl_table=11<br>slation=MQEN`                                                                                                    | YGASNIKVLKGLE                                       | AVRKRPGMYIGDTNIG                         |  |  |  |
| gene | 2579          | 4888                                                | /gen<br>/locu                                        | e=gyrB<br>s_tag=CJSA_0                                                                                                    | 003                                                 |                                          |  |  |  |
| CDS  | 4916          | 004<br>periplasmic protei<br>359.1<br>ILALFLSASWAQN | n<br>ILEINPDTGLIIDPDSPLV                             |                                                                                                    |                                                     |                                          |  |  |  |
| gene | 4916          | 5257                                                | C /locu                                              | s_tag=CJSA_0                                                                                                    | 004                                                 |                                          |  |  |  |
| CDS  | 5260          | 6498                                                | C /code<br>/locu<br>/proc<br>/prot<br>/tran<br>/tran | on_start=1<br>s_tag=CJSA_0<br>luct=molybdop<br>ein_id=ADC276<br>sl_table=11<br>slation=MKQNI                                                                                         | 005<br>oterin oxidoreduct<br>360.1<br>DQKENRRDFLKNI | tase family protein<br>GLGLFGISVLSNFSFEN |  |  |  |
| gene | 5260          | 6498                                                | C /locu                                              | s_tag=CJSA_0                                                                                                    | 005                                                 |                                          |  |  |  |
| CDS  | 6709          | 8010                                                | /code<br>/locu<br>/proc<br>/prot<br>/tran<br>/tran   | /codon_start=1<br>/locus_tag=CJSA_0006<br>/product=Na+/H+ antiporter family protein<br>/protein_id=ADC27661.1<br>/transl_table=11<br>/translation=MTLLTNPIIISVVLMTLLCLFRFNVLLSLLISAL |                                                     |                                          |  |  |  |
| gene | 6709          | 8010                                                | /locu                                                | s_tag=CJSA_0                                                                                                    | 006                                                 |                                          |  |  |  |
| CDS  | 8144          | 12634                                               | /code<br>/gene<br>/locu<br>/proc                     | on_start=1<br>e=gltB<br>s_tag=CJSA_00<br>luct=glutamate                                                                                                    | 007<br>synthase (NADP                               | H) large subunit                         |  |  |  |

Note how the reference sequence is annotated with **CDS** and **gene** features. This will be important later when we need to calculate the number of RNASeq reads that align to each feature.

#### **Run a Bowtie Assembly**

Close the sequence window and return to the Assembly Project. Select both items in the list (hold down the <shift> key to select the second item), then click the Bowtie toolbar button.

| Bowtie Options                                                                                                    | Read pre-processing                                                                                                    |
|----------------------------------------------------------------------------------------------------|----------------------------------------------------------------------------------------------------|
| Preset: Sensitive<br>Type of Alignment: Local<br>No gaps within first bases of read:<br>Number of Threads: 4 Threads | <ul> <li>Discard reads less than</li> <li>Trim ends with quality less than</li> <li>Trim N's from ends</li> <li>Discard short reads that contain any N's</li> </ul>                                                                                                    |
| Use paired-end alignments Minimum insert size: Maximum insert size: 400 Orientation: Forward - Reverse               | Generate child contigs<br>Check this box if you are using the Reference as a scaffold to<br>assemble related reads, or if you want to 'drill down" into<br>individual alignments. For other tasks (e.g. SNP analysis or<br>RNA-Seq expression analysis) leave this unchecked. |
|                                                                                                    | Defaults Cancel OK                                                                                                    |

This is where you can change the parameters for the Bowtie analysis. Typically, the defaults settings work just fine. In this case, our reads are not paired-end, but if you do have paired-end reads, make sure the appropriate checkbox is selected.

Click on the OK button to start the Bowtie alignment.

During the analysis, a job progress sheet will open;

| Status: Running<br>Running Bowtie indexing and analysis (step 4                               | of 12)     |  |  |  |  |  |  |  |  |  |
|-----------------------------------------------------------------------------------------------|------------|--|--|--|--|--|--|--|--|--|
| Elapsed time: 11s                                                                             |            |  |  |  |  |  |  |  |  |  |
| You can close this dialog and track progress using the Job<br>Manager (see the Windows menu). | Close Stop |  |  |  |  |  |  |  |  |  |

The job should complete in less than a minute on a reasonably modern machine.

Click on the View button to close the dialog and show the results.

The Bowtie results are encapsulated in a named job item in the project. If you click on the disclosure item to the left of the job name you will see (a) a "Reference Contig" that you can click on to open up the alignment in the *Contig Editor* and (b) any reads that do not align are collected into an Unaligned\_Reads file. While these are typically failed or contaminant reads, there may be times when these are the reads you want e.g. if your reference contained just rRNA and tRNA genes are you wanted to generate a fastq file enriched in mRNA.

| •   | ) 🔴 🔵 Untitled — Project |                                                                                                    |            |             |         |      |          |         |          |      |         |       |       |    |         |       |
|-----|--------------------------|----------------------------------------------------------------------------------------------------|------------|-------------|---------|------|----------|---------|----------|------|---------|-------|-------|----|---------|-------|
| C   |                          | - Ale and a second second seco | 87         | ÷.          | OF A    | 9    | 0        | P       | <b>~</b> | Ę    | ेष      | 8     | Q~Nar | ne |         | >>    |
| Add | d Reads                  | Add Seqs                                                                                                    | Add Ref    | Add Contig  | Remove  | Rese | t Prefs  | Replica | Phred    | Cros | ssMatch | Phrap |       | Fi | lter    |       |
|     | Projec                   | t 「                                                                                                    | Proper     | ties        | Coverag | je   |          |         |          |      |         |       |       |    |         |       |
|     | Name                     |                                                                                                    |            |             |         | ~ S  | atus     |         | Length   |      | #       | С     | lipL  | 0  | ClipR   | Start |
| 100 | Camp                     | oylobacte                                                                                                    | r_jejuni_l | A3902       |         | R    | F        |         | 1635     | 045  |         |       |       | 1  | 1635045 |       |
|     | RNAS                     | Seq.fastq.                                                                                                    | gz         |             |         | llu  | ımina Uı | npaired |          | 100  | 2000    | 000   |       |    |         |       |
| Æ   | ▼ Bowti                  | ie 1 - 14:5                                                                                                    | 58 - Jan ' | 16, 2019    |         |      |          |         |          |      |         |       |       |    |         |       |
|     | Ur                       | naligned_l                                                                                                    | Reads_1.f  | q.gz        |         | llu  | ımina Uı | npaired |          | 100  | 23      | 367   |       |    |         |       |
| ŧ۳, | Ca                       | ampyloba                                                                                                    | cter_jeju  | ni_IA3902 C | ontig 1 |      |          |         | 1635     | 046  | 1976    | 633   |       |    |         |       |
|     |                          |                                                                                                    |            |             |         |      |          |         |          |      |         |       |       |    |         |       |

#### Analyzing the Bowtie Results

Double-click on the **Contig 1** item to open the *Reference Contig* document window. Switch to the Editor tab if necessary.

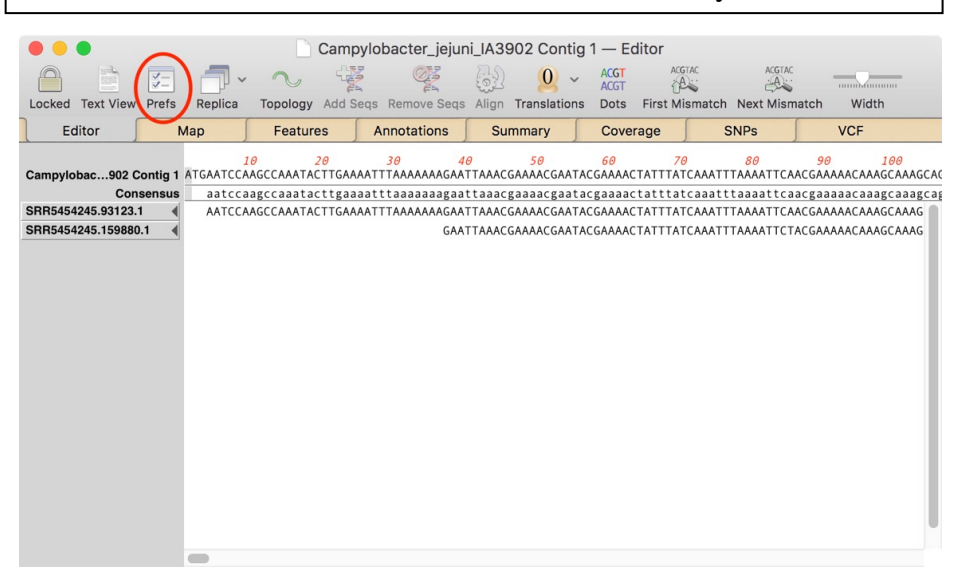

By default, the consensus is shown in the middle of the window. If you want to see the consensus at the top, immediately underneath the reference sequence (as shown above), click on the Prefs toolbar button.

The reads are shown aligned to the reference. You can scroll through the entire assembly (1.6 Mbp and  $\sim$ 198,000 reads) if you wish.

Select the Map tab.

| •••                            |                                                                                                    | Can                                                                                          | npylobacter_jeju                                                                        | ni_IA3902 Cont                    | ig 1 — Map                                                                 |                                          |                                             |
|--------------------------------|----------------------------------------------------------------------------------------------------|----------------------------------------------------------------------------------------------|-----------------------------------------------------------------------------------------|-----------------------------------|----------------------------------------------------------------------------|------------------------------------------|---------------------------------------------|
|                                | - <b>-</b> - <b>-</b>                                                                                         | × 0.                                                                                         | · 🚯 😫                                                                                   | $\geq \otimes$                    |                                                                            |                                          | 1                                           |
| Locked Prefs                   | Replica Add Seqs                                                                                              | Digest 100%                                                                                  | Preview Create                                                                          | Edit Delete                       |                                                                            |                                          | Range                                       |
| Editor                         | Мар                                                                                                    | Features                                                                                     | Annotations                                                                             | Summary                           | Coverage                                                                   | SNPs                                     | VCF                                         |
|                                |                                                                                                    |                                                                                              | Campylobact                                                                             | er_jejuni_IA3902                  | -                                                                          |                                          |                                             |
|                                | R)  )   4  (0  )   4  (1  )                                                                                   |                                                                                              |                                                                                         |                                   |                                                                            |                                          |                                             |
| <b>M</b> () () ()              | B)  ]     (0 )  (0 )  )                                                                                       |                                                                                              |                                                                                         |                                   |                                                                            |                                          |                                             |
| 994                            | 400 198800 298200                                                                                             | 397600 497000 5                                                                              | 96400 695800 795                                                                        | 200 894600 99400                  | 0 1093400 1192800                                                          | 1292200 1391600                          | 1491000 1590400                             |
|                                |                                                                                                    |                                                                                              | LAN AN AN A DI TAN AN AN                                                                | NAME AND A DAY OF A               | NI MALA ANG ING I UKAN                                                     |                                          |                                             |
|                                |                                                                                                    |                                                                                              |                                                                                         | IN MARINE TANKE AND AND AND AND A | HA HAATO WANTING ING IN MAAD                                               | III NI IN III WARAN IN                   | NA KUMATNAN IJIN I DUKUN                    |
|                                | CHERCE HAN DE MAN                                                                                             |                                                                                              |                                                                                         |                                   |                                                                            |                                          | # (  13 <b>C</b> )     (  1   1   1   1   1 |
| SNPs                           |                                                                                                    |                                                                                              |                                                                                         |                                   |                                                                            |                                          |                                             |
| INDELs                         |                                                                                                    | $\wedge$                                                                                     |                                                                                         |                                   |                                                                            |                                          |                                             |
| 7000                           |                                                                                                    |                                                                                              |                                                                                         |                                   |                                                                            |                                          |                                             |
| 6000                           |                                                                                                    |                                                                                              |                                                                                         |                                   |                                                                            |                                          |                                             |
| 5000                           |                                                                                                    |                                                                                              |                                                                                         |                                   |                                                                            |                                          |                                             |
| 3000                           |                                                                                                    |                                                                                              |                                                                                         |                                   |                                                                            |                                          |                                             |
| 2000                           |                                                                                                    |                                                                                              |                                                                                         |                                   |                                                                            |                                          |                                             |
| 0                              |                                                                                                    |                                                                                              |                                                                                         |                                   |                                                                            |                                          | 1                                           |
| -                              |                                                                                                    | $\mathbf{\nabla}$                                                                            |                                                                                         |                                   |                                                                            |                                          |                                             |
|                                |                                                                                                    |                                                                                              |                                                                                         |                                   |                                                                            |                                          |                                             |
| (DAN) PROBANISH DI DISCONDE DA | n - El de la presenta portez den de Calaba de Balana.<br>N - El de la - Hel a portez den de Calaba de Balana. | ana mara in <b>o</b> kana kana kana hana na sa<br>Di Kata kana kana kana kana kana basa kana | N X XV DO FRINCINGO (MARANI INDO XXXXX) I<br>N X XV DO FRINCINGO (MARANI INDO XXXXXX) I | TERE DE DE MERINE DO              | na name anders in des de solaris de<br>Na Indes anders in de de solaris de | H BANDIINNA BADANA I<br>H BANDIINNA BADA | 100 1 3 1 1 5 100 100 100 10 10 1           |
| LINE OF ORDER OF O             |                                                                                                    |                                                                                              |                                                                                         |                                   |                                                                            |                                          |                                             |

This shows a map of the entire genome, along with coverage information for the reads. You can see there are several spikes of high coverage. Lets zoom into the circled area.

Carefully click to the left of the circled area, hold down the mouse button, drag to the right of the area and let go.

If you repeatedly drag, eventually you will see that there is a peak of coverage immediately under a single green **gene** feature;

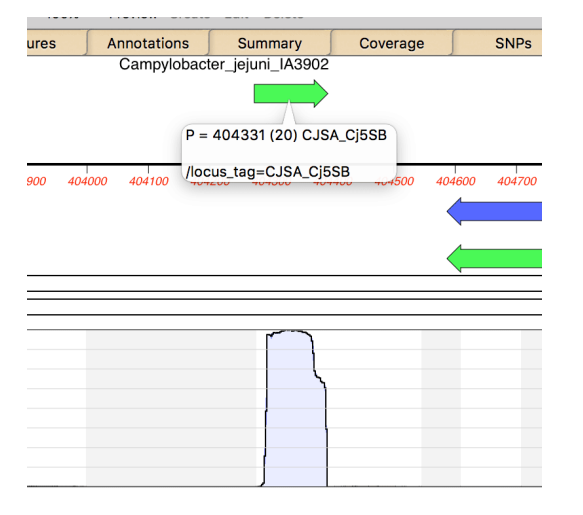

Let the mouse pointer hover over the green arrow representing the gene. The annotations for the **gene** are displayed in a tooltip.

In this case, the annotation is not too informative, as there is simply a cryptic /locus\_tag qualifier with the value "CJSA\_Cj5SB". However, it is simple to run an internet BLAST search to find out more information;

Click on the green Feature arrow so select it, then choose the **Database I Online Search for Similar Sequences (BLAST)** menu item. Set up the dialog as shown below.

Note that MacVector remembers the region you selected when you clicked on the green arrow,

| <u>NCBI Websit</u>                                         | e and Data Usage Policies and Disc                    | laimers                                         |
|------------------------------------------------------------|-------------------------------------------------------|-------------------------------------------------|
| Program: blastn ᅌ                                          | Region: from 404273                                   | to 404392                                       |
| Database: nr <ul> <li>Perform gapped alignm</li> </ul>     | Expect: 10                                            | <b>O</b>                                        |
| More Choices                                               | Defaults                                              | Cancel OK                                       |
| Click OK, wait for the job<br>sheet. Switch to the BLAS    | o to complete, then click<br>ST Map results tab.      | OK in the resulting                             |
| Can                                                        | npylobacter_jejuni_IA3902 Contig 1 — Results          | 3                                               |
| C BLAST Description List C BLAST Alighed Sequer            |                                                       | 1                                               |
|                                                            | <b>—</b>                                              |                                                 |
| CRM98_01310                                                | 55 othersonnal BINA                                   |                                                 |
| <b>b</b>                                                   |                                                       | acetylmuramoyl-L-alanineD-glutamate ligase      |
| CRM98_03290                                                | rain FDAARGOS_422 chromosome, complete genome [gi 12  | bypothetical protein                            |
| 23S ribosomal RNA                                          | 5S ribosomal RNA                                      | CHM98_03280 5                                   |
| 🕻 🗣 ent 2 from 590488 to 590369 of Campylobacter jejuni st | train FDAARGOS_422 chromosome, complete genome [gij12 | 266938355jgbjCP023867.1j] score 240 e-value 4.1 |
| CRM98_08320                                                | 5S ribosomal RNA                                      | hypothetical protein                            |
| 23S ribosomal RNA                                          |                                                       | CP                                              |

The BLAST Map displays a graphical representation of the region around the primary alignment. You can see the gene we selected at the top and the *High-scoring Segment Pairs* of the matching database sequences aligned underneath, complete with annotations on the matching region along with ~2kb on either side. It is immediately apparent that the gene aligns to 5s rRNA genes, exactly the sort of gene we would expect to express high levels of RNA in the experiment.

Close the BLAST results window and switch to the Summary tab of the reference contig window.

| Editor                           | Мар                        | Features        | Annotations    | Summary |
|----------------------------------|----------------------------|-----------------|----------------|---------|
| Summary report f                 | or Campylobacte            | r_jejuni_IA3902 | Contig 1       |         |
| Number of segmer                 | ts: 3025                   |                 |                |         |
| Total residues o                 | overed by reads            | : 1069028       |                |         |
| longest consensu                 | IOT COVERED DY R           | eads: 566017    |                |         |
| Average length o                 | of consensus seg           | ments: 353      |                |         |
| Number of aligne                 | d reads: 197633            |                 |                |         |
| Number of unique                 | reads aligned:             | 197633          |                |         |
| Number of unalig                 | ned reads: 2367            |                 |                |         |
| Average read ler                 | reads: 200000<br>offh: 100 |                 |                |         |
| Average coverage                 | depth: 15                  |                 |                |         |
| Average quality                  | value for conse            | nsus: 14        |                |         |
| Number of conser                 | isus residues of           | poor quality (« | < 40): 1635047 |         |
| Regions with no                  | coverage:                  |                 |                |         |
| 1-3 (3)                          |                            |                 |                |         |
| 335-336 (2)                      |                            |                 |                |         |
| 511-729 (219)                    |                            |                 |                |         |
| 847-1054 (208)                   |                            |                 |                |         |
| 1155-1230 (76)                   |                            |                 |                |         |
| 1565-1569 (5)                    |                            |                 |                |         |
| 1670-1690 (21)                   |                            |                 |                |         |
| 2034-2326 (293)                  |                            |                 |                |         |
| 4004-4932 (49)<br>5033-5087 (55) |                            |                 |                |         |
|                                  |                            |                 |                |         |

This tab summarizes the results of the Bowtie assembly. Because the data is RNASeq, the entire genome does not have coverage, as you would expect. In fact, there were 3,025 separate aligned segments, representing just over 1 million of the 1.6 million bases in the genome,

| Campylobacter_jejuni_IA3902 Contig 1 — Coverage                                                                                                    | Switch to the Coverage tab.                               |                                                          |       |       |        |         |          |         |         |  |  |  |  |
|----------------------------------------------------------------------------------------------------|-----------------------------------------------------------|----------------------------------------------------------|-------|-------|--------|---------|----------|---------|---------|--|--|--|--|
| Campylobacter_jejuni_IA3902 Contig 1 — Coverage         Coverage       SNPs       VCF         Editor       Map       Features       Annotations       Summary       Coverage       SNPs       VCF         Coverage       report       for       Campylobacter_jejuni_IA3982       Contig 1       Coverage       SNPs       VCF         Average       coverage       depth       for       Campylobacter_jejuni_IA3982       Contig 1       Coverage       SNPs       VCF         Average       coverage       depth       for       Campylobacter_jejuni_IA3982       Contig 1       Coverage       SNPs       VCF         Mame       Type       Start       Stop       Length       Depth       # Reads       RPKM       TPM         dnaA       CDS       1       1323       1323       0       13       74.85       62.44         dnaA       CDS       1       13223       132.21       164.04       135.04 |                                                           |                                                          |       |       |        |         |          |         |         |  |  |  |  |
| Map       Features       Annotations       Summary       Coverage       SNPs       VCF         Coverage report for Campylobacter_jejuni_IA3902 Contig 1       Image: Coverage depth in select features:       Image: Coverage depth in select features:       Image: Coverage depth in select features:       Image: Coverage depth in select features:       Image: Coverage depth in select features:         Name       Type       Start       Stop       Length       Depth # Reads       RPKM       TPM         dinal       CD5       1       1323       1323       0       13       74.85       62.44         dinal       CD5       1       1324       1366       1       22       164.04       135.64                                                                                                    | Campylobacter_jejuni_IA3902 Contig 1 — Coverage           |                                                          |       |       |        |         |          |         |         |  |  |  |  |
| Editor         Map         Features         Annotations         Summary         Coverage         SNPs         VCF           Coverage report for Campylobacter_jejuni_IA3982 Contig 1                                                                                                    | Locked Prefs Replica Dots                                 |                                                          |       |       |        |         |          |         |         |  |  |  |  |
| Coverage report for Campylobacter_jejuni_IA3902 Contig 1         Average coverage depth in select features:         Name       Type         Start       Stop         Length       Depth         # Reads       RPKM         Type       Start         Stop       1323         0       1374.85         62.44         dnaN       CD5         1483       2550         1668       23         135.64                                                                                                    | Editor Map Features Annotations Summary Coverage SNPs VCF |                                                          |       |       |        |         |          |         |         |  |  |  |  |
| Average coverage depth in select features:           Name         Type         Start         Stop         Length         Depth         # Reads         RFKM         TPM           dnaA         CDS         1         1323         1323         0         13         74.85         62.44           dnaA         CDS         1         483         2550         1068         1         23         164.04         136.84                                                                                                    | Coverage report for Campylobact                           | Coverage report for Campylobacter jejuni IA3902 Contig 1 |       |       |        |         |          |         |         |  |  |  |  |
| Average coverage depth in select features:           Name         Type         Start         Stop         Length         Depth         # Reads         RPKM         TPM           dnaA         CDS         1         1323         1323         0         13         74.85         62.44           dnaA         CDS         1         6183         2.550         1668         1         2.3         164.04         136.64                                                                                                    |                                                           |                                                          |       |       |        |         |          |         |         |  |  |  |  |
| Name         Type         Start         Stop         Length         Depth         # Reads         RPKM         TPM           dnaA         CDS         1         1323         1323         0         13         74.85         62.44           dnaA         CDS         1         686         1         23         164.04         136.64                                                                                                    | Average coverage depth in select features:                |                                                          |       |       |        |         |          |         |         |  |  |  |  |
| dnaA         CDS         1         1323         1323         0         13         74.85         62.44           dnaN         CDS         1483         2550         1068         1         23         164.04         136.84                                                                                                    | Name                                                      | Туре                                                     | Start | Stop  | Length | Depth # | Reads    | RPKM    | TPM     |  |  |  |  |
| dnaN CDS 1483 2550 1068 1 23 164.04 136.84                                                                                                    | dnaA                                                      | CDS                                                      | 1     | 1323  | 1323   | Θ       | 13       | 74.85   | 62.44   |  |  |  |  |
|                                                                                                    | dnaN                                                      | CDS                                                      | 1483  | 2550  | 1068   | 1       | 23       | 164.04  | 136.84  |  |  |  |  |
| gyrB CDS 25/9 4888 2310 / 188 619.92 51/.14                                                                                                    | gyrB                                                      | CDS                                                      | 2579  | 4888  | 2310   | 7       | 188      | 619.92  | 517.14  |  |  |  |  |
| putative periplasmic protein CDS 4916 5257 342 1 8 1/8.18 148.64                                                                                                    | putative periplasmic protein                              | CDS                                                      | 4916  | 5257  | 342    | 1       | 8        | 1/8.18  | 148.64  |  |  |  |  |
| molybdopterin Oxidoreductase T CDS 5260 6498 1239 1 24 147.55 123.08                                                                                                    | molybdopterin oxidoreductase f                            | CDS                                                      | 5260  | 6498  | 1239   | 1       | 24       | 147.55  | 123.08  |  |  |  |  |
| Na7/n+ antiporter family prote CDS 0/09 0010 1302 0 10 50.50 40.00                                                                                                    | alte                                                      | CDS                                                      | 0/09  | 12624 | 1302   | 2       | 142      | 242 54  | 40.00   |  |  |  |  |
| glib (D) 0144 16054 4451 5 145 242.54 202.55<br>concerved hypothetical protein (DS 126/4 16254 2455 0 6 6 5 8 83                                                                                                    | conserved hypothetical protein                            | CDS                                                      | 12644 | 1/395 | 1752   | 9       | 145      | 69 56   | 202.33  |  |  |  |  |
| oltho CDS 14398 1584 1446 4 63 331 87 276 84                                                                                                    | g1th                                                      | CDS                                                      | 14398 | 15843 | 1446   | 4       | 63       | 331 87  | 276 84  |  |  |  |  |
| rnhB CDS 15844 16419 576 7 46 608.31 507.46                                                                                                    | rnhB                                                      | CDS                                                      | 15844 | 16419 | 576    | 7       | 46       | 608.31  | 507.46  |  |  |  |  |
| COMEA CDS 16452 16691 240 25 64 2031.24 1694.46                                                                                                    | COMEA                                                     | CDS                                                      | 16452 | 16691 | 240    | 25      | 64       | 2031.24 | 1694.46 |  |  |  |  |
| rbr CDS 16756 17403 648 54 366 4302.27 3588.96                                                                                                    | rbr                                                       | CDS                                                      | 16756 | 17403 | 648    | 54      | 366      | 4302.27 | 3588.96 |  |  |  |  |
| ilvD CDS 17563 19239 1677 5 89 404.25 337.23                                                                                                    | ilvD                                                      | CDS                                                      | 17563 | 19239 | 1677   | 5       | 89       | 404.25  | 337.23  |  |  |  |  |
| putative integral membrane pro CDS 19251 19775 525 4 26 377.23 314.69                                                                                                    | putative integral membrane pro                            | CDS                                                      | 19251 | 19775 | 525    | 4       | 26       | 377.23  | 314.69  |  |  |  |  |
| conserved hypothetical protein CDS 19867 21093 1227 1 24 148.99 124.29                                                                                                    | conserved hypothetical protein                            | CDS                                                      | 19867 | 21093 | 1227   | 1       | 24       | 148.99  | 124.29  |  |  |  |  |
| ExsB CDS 21170 21844 675 3 23 259.55 216.51                                                                                                    | ExsB                                                      | CDS                                                      | 21170 | 21844 | 675    | 3       | 23       | 259.55  | 216.51  |  |  |  |  |
| dsbI CDS 21865 23391 1527 4 69 344.19 287.13                                                                                                    | dsbI                                                      | CDS                                                      | 21865 | 23391 | 1527   | 4       | 69       | 344.19  | 287.13  |  |  |  |  |
| dba CDS 23403 23570 168 3 8 362.72 302.58                                                                                                    | dba                                                       | CDS                                                      | 23403 | 23570 | 168    | 3       | 8        | 362.72  | 302.58  |  |  |  |  |
| methyl-accepting chemotaxis pr CDS 236/6 25454 1//9 4 83 355.38 296.46                                                                                                    | metnyl-accepting cnemotaxis pr                            | CDS                                                      | 236/6 | 25454 | 1//9   | 4       | 83       | 355.38  | 296.46  |  |  |  |  |
| CCDA-1 LDS 25444 26558 915 16 159 1323.63 1104.18                                                                                                    | CCPA-1<br>fumarulacatoacatato hudrolaco                   | CDS                                                      | 25444 | 26358 | 915    | 16      | 159      | 1323.63 | 1104.18 |  |  |  |  |
| Tunary lace to ace to ace to 2002 2000 0/9 2 2/ 2007 195.10                                                                                                    | RNA pseudouridylate synthese f                            | CDS                                                      | 20422 | 27300 | 846    | 2       | 27       | 233.97  | 195.10  |  |  |  |  |
|                                                                                                    | nurB                                                      | CDS                                                      | 28393 | 29721 | 1329   | å       | 45       | 257 92  | 215 15  |  |  |  |  |
| nrdA CDS 29737 32106 2370 4 129 414.60 345.86                                                                                                    | nrdA                                                      | CDS                                                      | 29737 | 32106 | 2370   | 4       | 129      | 414.60  | 345.86  |  |  |  |  |
| sodium/dicarboxylate_symporter_CDS3214533530138610149818.87683.10                                                                                                    | sodium/dicarboxylate symporter                            | CDS                                                      | 32145 | 33530 | 1386   | 10      | 149      | 818.87  | 683.10  |  |  |  |  |
| thyX CDS 33650 34273 624 2 17 207.52 173.11                                                                                                    | thvX                                                      | CDS                                                      | 33650 | 34273 | 624    | 2       | 17       | 207.52  | 173.11  |  |  |  |  |
| pyrG CDS 34393 36024 1632 4 71 331.38 276.44                                                                                                    | pyrG                                                      | CDS                                                      | 34393 | 36024 | 1632   | 4       | 71       | 331.38  | 276.44  |  |  |  |  |
| recJ CDS 36011 37582 1572 1 32 155.06 129.35                                                                                                    | recJ                                                      | CDS                                                      | 36011 | 37582 | 1572   | 1       | 32       | 155.06  | 129.35  |  |  |  |  |
| ansA CDS 37678 38673 996 1 12 91.77 76.56                                                                                                    | ansA                                                      | CDS                                                      | 37678 | 38673 | 996    | 1       | 12       | 91.77   | 76.56   |  |  |  |  |
| hypothetical protein CDS 44967 45494 528 0 2 28.85 24.07                                                                                                    | hypothetical protein                                      | CDS                                                      | 44967 | 45494 | 528    | Θ       | 2        | 28.85   | 24.07   |  |  |  |  |
| hypothetical protein CDS 45484 46170 687 0 0 0.00 0.00                                                                                                    | hypothetical protein                                      | CDS                                                      | 45484 | 46170 | 687    | 0       | 0        | 0.00    | 0.00    |  |  |  |  |
| type II restriction-modificati CDS 46231 50004 3774 0 11 22.20 18.52                                                                                                    | type II restriction-modificati                            | CDS                                                      | 46231 | 50004 | 3774   | 0       | 11       | 22.20   | 18.52   |  |  |  |  |
| putative cytoplasmic protein CDS $50001 52127 2127 0 2 7.16 5.97$                                                                                                    | putative cytoplasmic protein                              | CDS                                                      | 50001 | 52127 | 2127   | 0       | 2        | 7.16    | 5.97    |  |  |  |  |
| putative periptasmic protein CDS 52202 52303 /02 / 53 5/5.06 4/9./4<br>MES family drug resistance tra CDS 52900 54102 1203 1 14 88.64 73.95                                                                                                    | MES family drug resistance tra                            | CDS                                                      | 52202 | 54102 | 1203   | 1       | 53<br>14 | 3/3.00  | 4/9./4  |  |  |  |  |

٦

This is by far the most useful tab for RNASeq expression analysis. There are a number of columns;

*Name*: this is the preferred name of the feature. For **CDS** features it is typically the contents of the /gene qualifier, but MacVector will use other qualifiers if /gene is not present.

*Type*: the type of feature. By default MacVector only displays **CDS** and **gene** features but other feature types can be requested.

Start: the start location of the feature.

*Stop*: the stop location of the feature.

*Length*: the length of the feature.

*Depth*: the average depth of coverage across the entire length of the feature (rounded down).

# Reads: the total number of reads that aligned to the feature.

**RPKM**: Reads Per Kilobase of transcript per Million mapped reads. This is a common calculation used to normalize the data to facilitate comparison of expression levels between genes. It is calculated as follows;

- Count up the total reads in a sample and divide that number by 1,000,000 this is our "per million" scaling factor.
- Divide the read counts by the "per million" scaling factor. This normalizes for sequencing depth, giving you reads per million (RPM)
- Divide the RPM values by the length of the gene, in kilobases. This gives you RPKM.

**TPM**: Transcripts Per Kilobase Million. This is a variation on RPKM that is calculated slightly differently;

- Divide the read counts by the length of each gene in kilobases. This gives you reads per kilobase (RPK).
- Count up all the RPK values in a sample and divide this number by 1,000,000. This is your "per million" scaling factor.
- Divide the RPK values by the "per million" scaling factor. This gives you TPM.

The advantage of using TPM is that this normalizes the data between different experiments so that you can directly compare the values for the same gene between different runs.

#### **Exporting Data to Excel**

The data in the Coverage tab is formatted to simplify exporting the columns into Microsoft Excel for further analysis. Specifically, the

columns are tab-separated so that when you copy and paste into Excel, each value gets pasted into a separate cell.

Carefully select the text starting at the **Name** column header. Hold down the <shift> key and scroll to the bottom of the window. Still holding down <shift>, click just after the last character of the bottom line, so that the entire table gets selected. Choose **Edit I Copy** 

This copies the entire text table to the clipboard. Now we can switch to Microsoft Excel and paste the data into a new workbook.

Open Microsoft Excel and (if necessary) create a new blank workbook. Select the top-left cell. Choose **Edit I Paste Special...** 

Older versions of Microsoft Excel (e.g. Office 2008) would correctly paste the tab-separated values directly, but Excel 2016 and later do not paste correctly, requiring you to go through this workaround;

|                                  | Paste Spe                                                  | ecial           |
|----------------------------------|------------------------------------------------------------|-----------------|
| Source:<br>Paste:<br>Paste link: |                                                            |                 |
| As:                              |                                                            |                 |
| Text                             |                                                            |                 |
| Result                           | Inserts the contents of the<br>Clipboard as a Text format. | Display as icon |
|                                  |                                                            | Cancel OK       |

Even though "Text" is the only possible option, you must go through this dialog to get the required behavior.

Click OK

The data gets pasted into the workbook, with each data point in a separate cell;

| •  |                                                                                                 | ഹ എ ച         |                  | Workboo   | k1            | Q                                                                       | Search She | et      |         | (i) • |  |
|----|-------------------------------------------------------------------------------------------------|---------------|------------------|-----------|---------------|-------------------------------------------------------------------------|------------|---------|---------|-------|--|
|    | Home Insert P                                                                                   | age Layout Fo | ormulas Da       | ata Rev   | iew Vie       | W                                                                       |            |         | 🛂 Shan  | e ^   |  |
| P  | aste                                                                                            |               | • A• A•<br>• A • | Alignment | % •<br>Number | Conditional Formatting * Format as Table * Cells Styles * Cell Styles * |            |         |         |       |  |
| LA | $1  \overline{\mathbf{v}}  \times  \sqrt{f_{\mathbf{X}}}  \text{Name} \qquad \qquad \mathbf{v}$ |               |                  |           |               |                                                                         |            |         |         |       |  |
| 4  | A                                                                                               | В             | С                | D         | E             | F                                                                       | G          | Н       | 1       |       |  |
| 1  | Name                                                                                            | Туре          | Start            | Stop      | Length        | Depth                                                                   | # Reads    | RPKM    | TPM     |       |  |
| 2  | dnaA                                                                                            | CDS           | 1                | 1323      | 1323          | 0                                                                       | 13         | 74.85   | 62.44   |       |  |
| 3  | dnaN                                                                                            | CDS           | 1483             | 2550      | 1068          | 1                                                                       | 23         | 164.04  | 136.84  |       |  |
| 4  | gyrB                                                                                            | CDS           | 2579             | 4888      | 2310          | 7                                                                       | 188        | 619.92  | 517.14  |       |  |
| 5  | putative periplasmic prote                                                                      | in CDS        | 4916             | 5257      | 342           | 1                                                                       | 8          | 178.18  | 148.64  |       |  |
| 6  | molybdopterin oxidoreduc                                                                        | tase f CDS    | 5260             | 6498      | 1239          | 1                                                                       | 24         | 147.55  | 123.08  |       |  |
| 7  | Na+/H+ antiporter family p                                                                      | orote CDS     | 6709             | 8010      | 1302          | 0                                                                       | 10         | 58.5    | 48.8    |       |  |
| 8  | gltB                                                                                            | CDS           | 8144             | 12634     | 4491          | 3                                                                       | 143        | 242.54  | 202.33  |       |  |
| 9  | conserved hypothetical pro                                                                      | otein CDS     | 12644            | 14395     | 1752          | 0                                                                       | 16         | 69.56   | 58.03   |       |  |
| 10 | gltD                                                                                            | CDS           | 14398            | 15843     | 1446          | 4                                                                       | 63         | 331.87  | 276.84  |       |  |
| 11 | rnhB                                                                                            | CDS           | 15844            | 16419     | 576           | 7                                                                       | 46         | 608.31  | 507.46  |       |  |
| 12 | comEA                                                                                           | CDS           | 16452            | 16691     | 240           | 25                                                                      | 64         | 2031.24 | 1694.46 |       |  |
| 13 | rbr                                                                                             | CDS           | 16756            | 17403     | 648           | 54                                                                      | 366        | 4302.27 | 3588.96 |       |  |
| 14 | ilvD                                                                                            | CDS           | 17563            | 19239     | 1677          | 5                                                                       | 89         | 404.25  | 337.23  |       |  |
| 15 | putative integral membran                                                                       | e pro CDS     | 19251            | 19775     | 525           | 4                                                                       | 26         | 377.23  | 314.69  |       |  |
| 16 | conserved hypothetical pro                                                                      | otein CDS     | 19867            | 21093     | 1227          | 1                                                                       | 24         | 148.99  | 124.29  |       |  |
| 17 | ExsB                                                                                            | CDS           | 21170            | 21844     | 675           | 3                                                                       | 23         | 259.55  | 216.51  |       |  |
| 18 | dsbl                                                                                            | CDS           | 21865            | 23391     | 1527          | 4                                                                       | 69         | 344.19  | 287.13  |       |  |
| 19 | dba                                                                                             | CDS           | 23403            | 23570     | 168           | 3                                                                       | 8          | 362.72  | 302.58  |       |  |
| 20 | methyl-accepting chemota                                                                        | xis pr CDS    | 23676            | 25454     | 1779          | 4                                                                       | 83         | 355.38  | 296.46  |       |  |
| 21 | ccpA-1                                                                                          | CDS           | 25444            | 26358     | 915           | 16                                                                      | 159        | 1323.63 | 1104.18 |       |  |
| 22 | fumarylacetoacetate hydro                                                                       | olase CDS     | 26422            | 27300     | 879           | 2                                                                       | 27         | 233.97  | 195.18  |       |  |
| 23 | RNA pseudouridylate synth                                                                       | nase f CDS    | 27413            | 28258     | 846           | 0                                                                       | 0          | 0       | 0       |       |  |
| 24 | purB                                                                                            | CDS           | 28393            | 29721     | 1329          | 3                                                                       | 45         | 257.92  | 215.15  |       |  |
| 25 | nrdA                                                                                            | CDS           | 29737            | 32106     | 2370          | 4                                                                       | 129        | 414.6   | 345.86  |       |  |
| 26 | sodium/dicarhoxylate sym                                                                        | norter CDS    | 32145            | 33530     | 1386          | 10                                                                      | 149        | 818 87  | 683 1   |       |  |
|    |                                                                                                 |               |                  |           |               |                                                                         |            |         |         |       |  |
| -  | Sheet1 +                                                                                        | -             |                  |           |               |                                                                         |            |         |         |       |  |
|    | Ready                                                                                           |               |                  |           |               | = -                                                                     |            | ·       | + 10    | 00%   |  |

Now you can repeat this procedure with multiple datasets representing time-points, drug treatments, different growth conditions etc., and use the built-in functions of Excel for advanced analysis and comparison between runs.